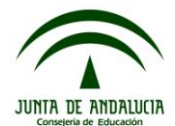

### Introducción.

El módulo de adaptación curricular para alumnado con altas capacidades intelectuales pretende proporcionar al profesorado un modelo de adaptación curricular que le sirva de ayuda para elaborarla y un soporte donde realizarla. Para ello, en este módulo, se especificará como elaborar la adaptación y se ofrecen orientaciones para cumplimentar cada apartado con objeto de favorecer la aplicación de esta medida educativa.

Las adaptaciones curriculares para alumnado con altas capacidades intelectuales pueden ser:

- De enriquecimiento: son modificaciones que se realizan en la programación para un alumno o alumna concretos y que supone una ampliación horizontal del currículum, sin avanzar objetivos y contenidos de cursos superiores. Estas adaptaciones se realizarán en aquellas áreas o materias en las que el alumno o alumna presenta mayores aptitudes así como en las que están más relacionadas con sus motivaciones o intereses.
- De ampliación: supone la ampliación del currículum a cursar por el alumno o alumna con la inclusión de objetivos y contenidos de niveles educativos superiores. Dentro de esta medida puede proponerse, en función de la disponibilidad del centro, el cursar una o varias áreas en el nivel inmediatamente superior, con la adopción de fórmulas organizativas flexibles.

El personal que intervendrá en la realización de la adaptación curricular para alumnado con altas capacidades intelectuales tendrá el perfil de profesorado. Aquel que sea tutor o tutora será el responsable de cumplimentar todos los apartados del documento, salvo el apartado de propuesta curricular, que lo cumplimentará el profesorado del área que se vaya a adaptar tal como se recoge en el artículo *16.4 "La elaboración y aplicación de las adaptaciones curriculares será responsabilidad del profesor o profesora del área o materia correspondiente, con el asesoramiento del equipo o departamento de orientación".* 

A continuación, se explica cómo cumplimentar en el Sistema de Información Séneca una Adaptación Curricular para un alumno con altas capacidades intelectuales.

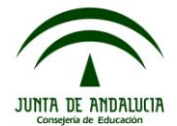

| SENECA.CED.JUNTA                                                                                                    | DE ANDALUCIA - Windows Internet Explorer                                                                                                |                         |            |       | X |
|----------------------------------------------------------------------------------------------------|----------------------------------------------------------------------------------------------------|-------------------------|------------|-------|---|
| 🔊 http://senecapre.ced.junta-anc                                                                                                    | alucia.es:9000/senecapre/jsp/NVConfSuperUsu.jsp?ALEATORIO=PMKVDRGSG                                                                     | SLCFFGS                 | GSGS       |       | ~ |
|                                                                                                    | Gestión de los centros dependientes de la Junta de Andalucía                                                                            |                         |            |       |   |
| Séneca                                                                                                    | Documentos                                                                                                    | Cau                     | Imprimir   | Salir |   |
| Alumnado 💌                                                                                                    |                                                                                                    |                         |            |       |   |
| <ul> <li>➡ Alumnado</li> <li>➡ Seguimiento académico</li> <li>➡ Faltas de asistencia</li> <li>➡ Part Centros Seguimiento de la Convivenci</li> <li>➡ Seguimiento del Absentismo Escolar</li> <li>➡ Familias y tutores</li> <li>➡ Alumnado con NEAE<br/>Adaptación Curricular Significativa<br/>Adaptación Curricular para ACAI</li> <li>➡ Unidades</li> <li>➡ Evaluación<br/>Informes</li> </ul> | Consejería de Educación<br>JUNTA DE ANDALUCIA<br>IVITA DE ANDALUCIA                                                                     |                         |            |       |   |
| < >                                                                                                    | Reto Social Europea                                                                                                    | Andalucía<br>se mueve a | con Europa | 0% •  | • |
|                                                                                                    |                                                                                                    |                         |            |       |   |
|                                                                                                    | Hagamos la siguiente ruta para llegar a la opción<br>deseada:<br>- Alumnado<br>- Alumnado con NEAE<br>- Adaptación curricular para ACAI |                         |            |       |   |

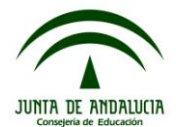

| SENECA.CED.JU                                                                                                    | INTA DE ANDALUCIA - Windows Internet Explorer                                                                                                    |
|----------------------------------------------------------------------------------------------------|----------------------------------------------------------------------------------------------------|
| 🔊 http://senecapre.ced.ju                                                                                                    | inta-andalucia.es:9000/senecapre/jsp/NVConfSuperUsu.jsp?ALEATORIO=FFYXHKYXQWKVQWKVAE                                                                                              |
|                                                                                                    | Gestión de los centros dependientes de la Junta de Andalucía                                                                                                    |
| Sénec                                                                                                    | a.<br>Documentos Cau Cau Cau Salir                                                                                                    |
| Alumnado 🗸                                                                                                    | ADAPTACIÓN CURRICULAR PARA ACAI                                                                                                    |
| Alumnado     Seguimiento académico     Faltas de asistencia     Part Centros Seguimiento de la (     Seguimiento del Absentismo Esc     Familias y tutores     Alumnado con NEAE     Adaptación Curricular Significa | Datos del alumno o alumna<br>Año académico: 2012-2013 V Curso: Periodo: V                                                                                                    |
| Adaptación Curricular para                                                                                                    | Unidad:                                                                                                    |
| E Evaluación                                                                                                    | Estado: Vigente: Refrescar                                                                                                    |
| Informes                                                                                                    | NO EXISTEN DATOS                                                                                                    |
|                                                                                                    |                                                                                                    |
| Listo                                                                                                    | Internet 🔍 100% - #                                                                                                    |
|                                                                                                    |                                                                                                    |
|                                                                                                    | Aparece la presente pantalla, donde seleccionaremos el<br>alumno/a al que se quiere realizar el documento. Si no<br>existen datos con el botón de "Nuevo" abrimos un<br>documento |

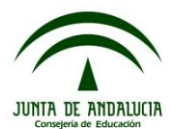

| SENECA.CED.JUNTA                                            | DE ANDALUCIA - Windows In                                                                              | ternetExplorer                                                                                             |  |  |  |  |  |  |
|-------------------------------------------------------------|----------------------------------------------------------------------------------------------------|----------------------------------------------------------------------------------------------------|--|--|--|--|--|--|
| http://senecapre.ced.junta-anda                             | alucia.es:9000/senecapre/jsp/NVConfSuper                                                               | Usu.jsp?ALEATORIO=PMAEAEGSDRFFPMPMQWAE                                                                     |  |  |  |  |  |  |
|                                                             | Gestión de los centros dependiente                                                                     | s de la Junta de Andalucía                                                                                 |  |  |  |  |  |  |
| Séneca                                                      |                                                                                                    | Documentos Cau Imprimir Salir                                                                              |  |  |  |  |  |  |
| Alumnado                                                    | DATOS DE LA A                                                                                          | DAPTACIÓN PARA ACAI                                                                                        |  |  |  |  |  |  |
| Alumnado     Seguimiento académico     Faltas de asistencia |                                                                                                    |                                                                                                    |  |  |  |  |  |  |
| Part Centros Seguimiento de la (                            | Date                                                                                                   | is del alumno o alumna                                                                                     |  |  |  |  |  |  |
| Seguimiento del Absentismo Est                              | Nombre y apellidos:                                                                                    | Fecha de nacimiento: 01/08/2005                                                                            |  |  |  |  |  |  |
| ⊟ Alumnado con NEAE                                         | Curso: 2º de Educ. Prima.                                                                              | Unidad: 2º B                                                                                               |  |  |  |  |  |  |
| Adaptación Curricular Significa                             | Datos de la Adaptación para ACAI                                                                       |                                                                                                    |  |  |  |  |  |  |
| H Unidades                                                  | Fecha de elaboración: 15/11/2012                                                                       | Fecha fin de vigencia:                                                                                     |  |  |  |  |  |  |
|                                                             |                                                                                                    |                                                                                                    |  |  |  |  |  |  |
| Informes                                                    | Materias disponible:<br>Religión y Moral Católica<br>Educación Física<br>Educación Artística<br>Inglés | Materias seleccionadas:<br>Lengua Castellana y Literatura<br>Matemáticas<br>Conoc. Medio Nat. Soc. y Cult. |  |  |  |  |  |  |
| <                                                           |                                                                                                    | 📑 📄 💽 Internet 🔍 100% 🗸 .;;                                                                                |  |  |  |  |  |  |
|                                                             |                                                                                                    |                                                                                                    |  |  |  |  |  |  |

En ese momento hemos de indicar las materias objeto de adaptación. Pinche las materias que quiere adaptar y pulse la flecha (hacia la derecha). Observará que las materias seleccionadas pasan al cajón derecho.

En ese momento ha de pulsar sobre el botón "aceptar".

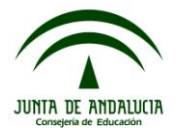

| SENECA.CED.JUNTA DE A                                                                                                    | ANDALUCIA - Windows Ir                                                                                         | nternet Explorer                                                                                  |                                         |                                                                  |
|----------------------------------------------------------------------------------------------------|----------------------------------------------------------------------------------------------------|---------------------------------------------------------------------------------------------------|-----------------------------------------|------------------------------------------------------------------|
| e) http://senecapre.ced.junta-andalucia                                                                                                    | .es:9000/senecapre/jsp/NVConfSupe                                                                              | erUsu.jsp?ALEATORIO=PM                                                                            | MAEAEGSDRFFPM                           | PMQWAE                                                           |
| Sé <sup>n</sup> eca                                                                                                    | Sestión de los centros dependient                                                                              | es de la Junta de Andaluc                                                                         | Documentos                              | imprimir Salir                                                   |
| Alumnado 💌                                                                                                    | ADAPTACIÓ                                                                                                    | ON CURRICULAR PARA                                                                                | ACAI                                    | ۲                                                                |
| Alumnado     Segumento académico     Fatas de asistencia     Part Centros Seguimento de la (     Segumento del Absentismo Esc     Famílias y tutores     Alumnado con NEAE     Alaptación Curricular Significa     Adaptación Curricular para     U     Unidades     En | ño académico: 2012-2013 💙 Curso: 2º de Edu<br>nidad: 2º B 💌 Alumno/a:<br>stado: Vacio 💌                        | tos del alumno o alumna<br>c. Prima.<br>Vigente: Si                                               | Periodo:                                | 1 v<br>efrescar                                                  |
| Informes                                                                                                    |                                                                                                    |                                                                                                   |                                         |                                                                  |
| Número total<br>Año creación A<br>2014                                                                                                    | ACAI Nontre Curso<br>Detaile 2º de Educ. Prima.<br>Detaile Crear revelación<br>Crear revelación<br>Decare      | Unidad Estado Fecha de elabora<br>2º 8 Vacío 15/11/2012                                           | ción Fecha fin de vigencia              | Completo Vigente Existe Existe<br>A.C.Al Dictamen<br>No Si Si No |
| Listo                                                                                                    |                                                                                                    |                                                                                                   | nternet .                               | * 100%                                                           |
|                                                                                                    |                                                                                                    |                                                                                                   |                                         |                                                                  |
|                                                                                                    | Fijémonos en que<br>ningún contenido, su<br>Haciendo click sobr<br>con las opciones que<br>Pinchemos la opción | el documento a<br>l estado es "Vacío"<br>e el nombre apare<br>e podemos realizar<br>n "Apartados" | iún no tiene<br>".<br>ece un ment<br>r. | e<br>1                                                           |

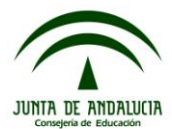

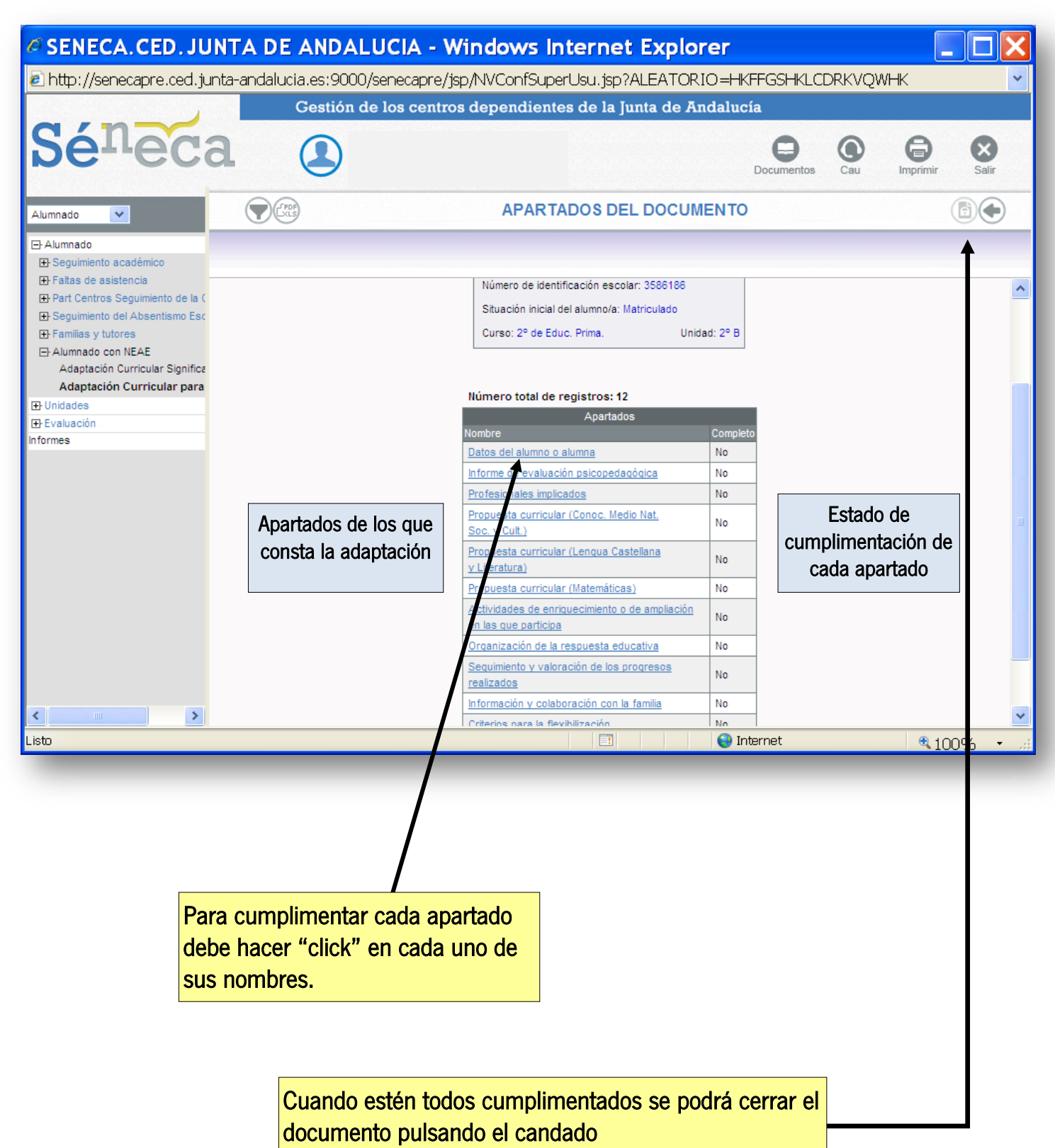

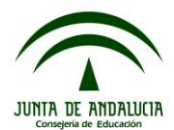

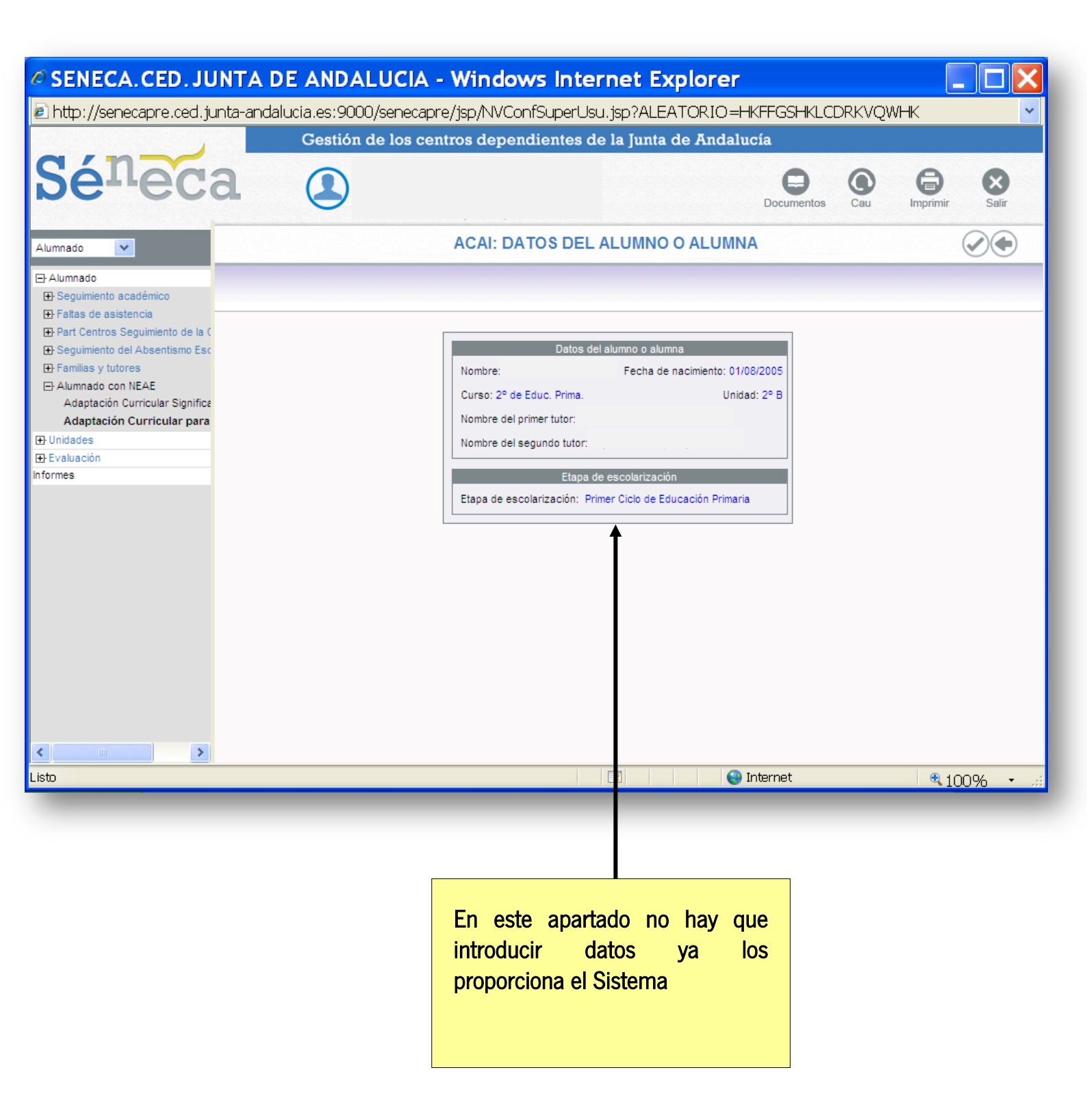

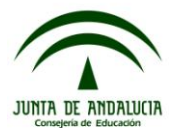

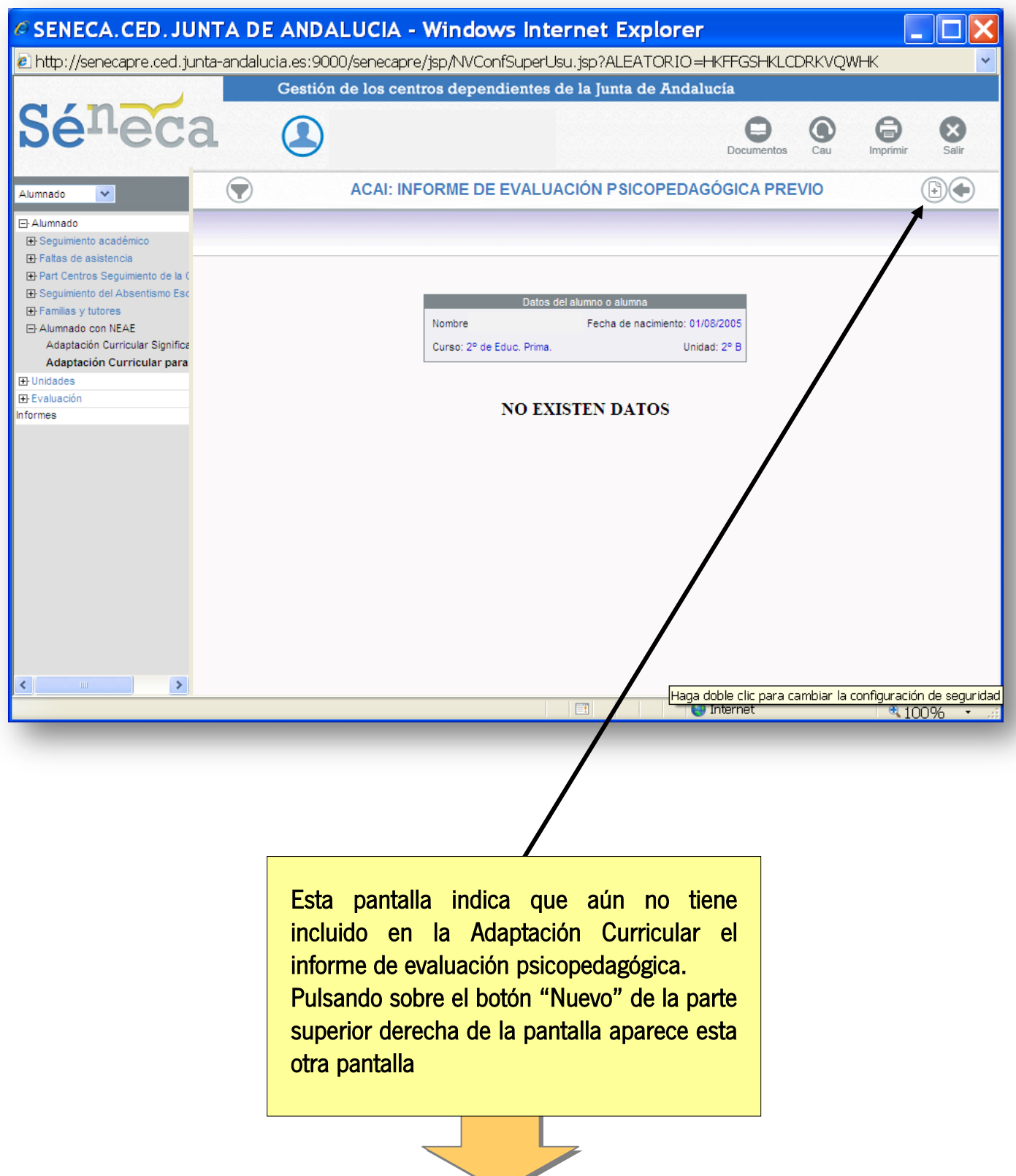

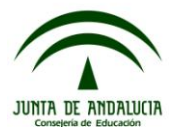

| SENECA.CED.JUNTA                  | DE ANDALUCIA - Wind             | ows Internet Explore                         | r              |                    |
|-----------------------------------|---------------------------------|----------------------------------------------|----------------|--------------------|
| 🙆 http://senecapre.ced.junta-anda | alucia.es:9000/senecapre/jsp/NV | ConfSuperUsu.isp?ALEATORIO:                  | =HKFFGSHKLCDR# | (VQWHK 🔽           |
|                                   | Gestión de los centros der      | endientes de la Junta de Anda                | lucía          |                    |
|                                   |                                 | ······,                                      |                |                    |
| Dereca                            |                                 |                                              |                |                    |
|                                   |                                 |                                              | Documentos C   | 'au Imprimir Salir |
|                                   |                                 |                                              |                |                    |
| Alumnado                          | ,                               | ADJON TO A ON APAR TADO                      |                |                    |
| 🖻 Alumnado                        |                                 |                                              |                |                    |
| E Seguimiento académico           |                                 |                                              |                |                    |
| Part Centros Seguimiento de la C  |                                 |                                              |                |                    |
|                                   | -                               | Datos del Adjunto                            |                |                    |
| ⊕ Familias y tutores              | Documentos:                     |                                              | *              |                    |
| - Alumnado con NEAE               |                                 | nforme de Evaluación Psicopedagógica 01/03/2 | 011            |                    |
| Adaptación Curricular Significa   |                                 | •                                            |                |                    |
| Adaptacion Curricular para        |                                 |                                              |                |                    |
| E Evaluación                      |                                 |                                              |                |                    |
| Informes                          |                                 |                                              |                |                    |
|                                   |                                 |                                              |                |                    |
|                                   |                                 |                                              |                |                    |
|                                   |                                 |                                              |                |                    |
|                                   |                                 |                                              |                |                    |
|                                   |                                 |                                              |                |                    |
|                                   |                                 |                                              |                |                    |
|                                   |                                 |                                              |                |                    |
|                                   |                                 |                                              |                |                    |
|                                   |                                 |                                              |                |                    |
|                                   |                                 |                                              |                |                    |
|                                   |                                 |                                              |                |                    |
|                                   |                                 |                                              |                |                    |
|                                   |                                 |                                              |                |                    |
|                                   |                                 |                                              |                |                    |
| Listo                             |                                 |                                              | 🕘 Internet     | 🔍 100% 🔹 🖽         |
|                                   |                                 |                                              |                |                    |
|                                   |                                 |                                              |                |                    |
|                                   |                                 |                                              |                |                    |

En esta lista deben aparecer todos los informes de evaluación psicopedagógica hechos y "cerrados" para el alumno/a e introducidos en Séneca.

Seleccionemos el indicado y grabemos la pantalla con el botón aceptar. Si hubo un error, o por el motivo que sea no debe figurar este documento asociado a la adaptación o desea cambiarlo por otro más actualizado, puede borrarlo eligiendo la opción "Eliminar"

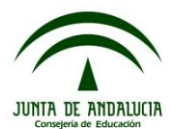

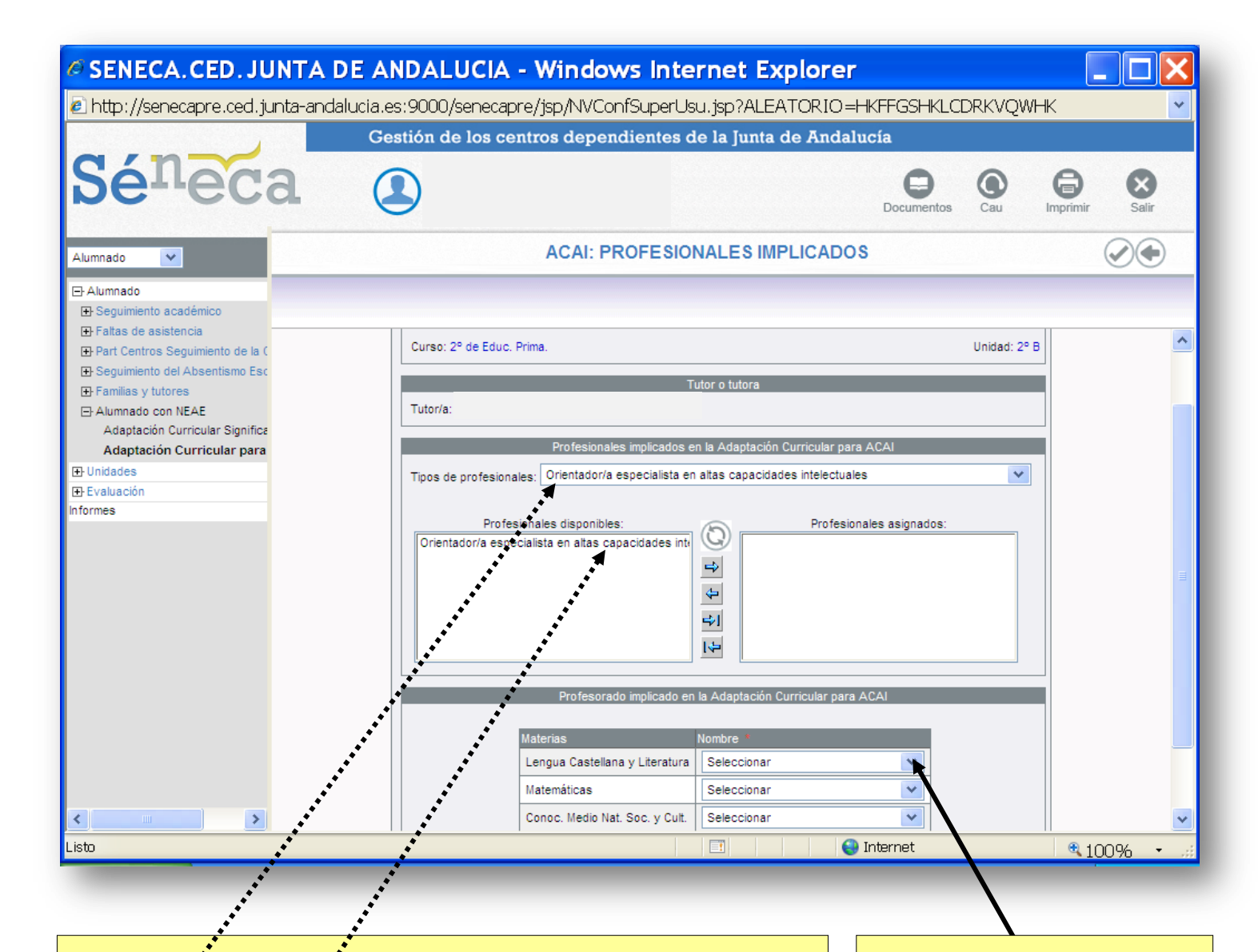

Se compone de dos datos que se han de usar de modo combinado.

- 1.1 Primero selecciones el tipo de personal que interviene en la Adaptación.
- 1.2En ese momento se verá en el cajón de la izquierda la relación nominal de personas del tipo especificado. Seleccione los indicados y páselos al cajón de la derecha.

Vuelva a repetir el proceso completo hasta culminar la introducción de todo el personal.

Finalmente hemos de indicar el profesorado de cada una de las materias adaptadas. Luego aceptamos para grabar la pantalla.

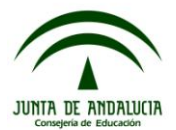

| SENECA.CED.JUNTA DE AN                                | DALUCIA - Windows Internet Explorer                   |             |                    |
|-------------------------------------------------------|-------------------------------------------------------|-------------|--------------------|
| http://senecapre.ced.junta-andalucia.es:              | 9000/senecapre/jsp/NVConfSuperUsu.jsp?ALEATORIO=P     | MFFHKHKLCPM | 1LCLCDRPM 🛛 🔽      |
| Gest                                                  | ión de los centros dependientes de la Junta de Andalu | ıcía        |                    |
| Cánora a                                              |                                                       | •           |                    |
| beneca (1                                             | )                                                     |             | Cau Imprimir Salir |
|                                                       |                                                       | Documentos  | Cau imprimi Sain   |
| Alumnado                                              | ACAI: PROPUESTA CURRICULAR                            |             |                    |
| E Alumnado                                            |                                                       |             |                    |
| Geguimiento académico                                 |                                                       |             |                    |
|                                                       | Objetivos:                                            |             | ^                  |
| Part Centros Seguimiento de la C                      |                                                       | ~           |                    |
| Seguimento del Absentismo Est     Framilias y tutores |                                                       |             |                    |
| E Alumnado con NEAE                                   |                                                       |             |                    |
| Adaptación Curricular Significa                       |                                                       |             |                    |
| Adaptación Curricular para                            |                                                       | × .         |                    |
|                                                       |                                                       |             |                    |
| Informes                                              | Contenidos:                                           |             |                    |
|                                                       |                                                       | <u>^</u>    |                    |
|                                                       |                                                       |             |                    |
|                                                       |                                                       |             |                    |
|                                                       |                                                       |             |                    |
|                                                       |                                                       | *           |                    |
|                                                       | Competencias hásicas:                                 |             |                    |
|                                                       |                                                       | ~           |                    |
|                                                       |                                                       |             |                    |
|                                                       |                                                       |             |                    |
|                                                       |                                                       |             |                    |
|                                                       |                                                       |             |                    |
|                                                       |                                                       | × *         |                    |
|                                                       | Metodología:                                          |             | ×                  |
| Listo                                                 |                                                       | Internet    | 🔍 100% 🔹 🦽         |

Hay que cumplimentar en el cuadro de texto cada apartado de la adaptación curricular.

Se ofrecen indicaciones, a modo de ejemplo, para la cumplimentación de cada uno de los apartados.

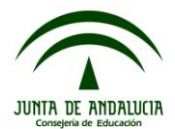

### Objetivos:

Indicar qué objetivos se quieren enriquecer o ampliar: en el supuesto de que sea una adaptación de enriquecimiento se tomará como referentes los objetivos de 2º de Educación Primaria. Si es una adaptación de ampliación, en el caso de este alumno que está cursando 2º de Educación Primaria, se partirá de los objetivos de 3º de Educación Primaria.

## Contenidos:

Concretar la selección, organización y secuenciación de los contenidos que se van a enriquecer (se tomaría como referente los de  $2^{\circ}$ ) o a ampliar (se tomaría como referente los de  $3^{\circ}$ ). La selección de contenidos ha de estar relacionada con el saber, saber hacer, saber ser y saber convivir. La secuenciación de los contenidos se adecuará a la aptitud, los intereses y el perfil de aprendizaje del alumnado.

### Competencias básicas:

Señalar qué competencias básicas se derivan o priorizan en los objetivos y contenidos planteados. Para ello, es conveniente concretar las competencias a través de descriptores, es decir especificando las distintas habilidades, operaciones mentales y comportamientos que deben de realizar los alumnos o alumnas para demostrar un comportamiento competente. En definitiva se trata de explicitar qué tipo de saberes pretendemos desarrollar con cada competencia básica.

## Metodología:

Señalar principios y estrategias metodológicas tales como: diversificación de situaciones de aprendizaje, aprendizaje a través de la autonomía, aprendizaje por descubrimiento, tutoría entre iguales, aprendizaje dialógico. Por ejemplo: Se facilitará desde la organización del aula de 3º la programación de actividades variadas y con distintos agrupamientos, se establecerán tiempos para que el alumno o alumna pueda trabajar el enriquecimiento propuesto de forma individual, ampliando temas, periódicamente se realizarán reuniones de coordinación de los tutores y tutoras de 2º y de 3º para intercambiar información.

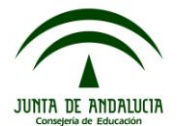

| SENECA.CED.JUNTA DE                                    | ANDALUCIA - Window             | rs Internet Explorer                                |                |
|--------------------------------------------------------|--------------------------------|-----------------------------------------------------|----------------|
| http://senecapre.ced.junta-andaluc                     | ia.es:9000/senecapre/jsp/NVCon | SuperUsu.jsp?ALEATORIO=PMFFHKHKLCPMLCLC             | DRPM           |
|                                                        | Gestión de los centros depend  | lientes de la Junta de Andalucía                    |                |
|                                                        |                                |                                                     |                |
| <b>be</b> reca                                         |                                |                                                     |                |
|                                                        | $\bigtriangledown$             | Documentos Cau                                      | Imprimir Salir |
| Alumnado                                               | ACAI: ACTIVIDADES DE ENRIQU    | ECIMIENTO O DE AMPLIACIÓN EN LAS QUE PARTICIPA      |                |
| - Alumnado                                             |                                |                                                     |                |
| Seguimiento académico     Estas de esistencia          |                                |                                                     |                |
| Part Centros Seguimiento de la C                       |                                |                                                     |                |
| E Seguimiento del Absentismo Esc                       |                                | Datos del alumno o alumna                           |                |
|                                                        | Nombre                         | Fecha de nacimiento: 01/08/2005                     |                |
| ⇒ Alumnado con NEAE<br>Adaptación Curricular Significa | Curso: 2º de Educ. Prima.      | Unidad: 2º B                                        |                |
| Adaptación Curricular bignines                         |                                |                                                     |                |
| Unidades                                               | Actividades de                 | e enriquecimiento o ampliación en las que participa |                |
| 🕀 Evaluación                                           |                                |                                                     |                |
| Informes                                               |                                |                                                     |                |
|                                                        |                                |                                                     |                |
|                                                        |                                |                                                     |                |
|                                                        |                                |                                                     |                |
|                                                        |                                |                                                     |                |
|                                                        |                                | · .                                                 |                |
|                                                        |                                |                                                     |                |
|                                                        | L                              |                                                     |                |
|                                                        |                                |                                                     |                |
|                                                        |                                |                                                     |                |
|                                                        |                                |                                                     |                |
|                                                        |                                |                                                     |                |
| <                                                      |                                |                                                     |                |
| Listo                                                  |                                | 📑 🛛 😜 Internet                                      | 🔍 100% 🔹 🦽     |

#### Actividades de ampliación o enriquecimiento:

Establecer la secuencia de tareas y actividades que se van a realizar. Se deben programar actividades amplias, con diferentes grados de dificultad que sean diversas para trabajar un mismo contenido permitiendo desarrollarlo con diferentes niveles de profundidad en códigos de expresión variado: lenguaje oral, escrito, plástico y corporal. La propuesta de actividades debe promover el aprendizaje cooperativo y la investigación así como la creatividad y al capacidad crítica.

#### Criterios y procedimientos de evaluación

Describir los procedimientos, criterios e instrumentos que se van a utilizar para valorar el progreso del alumno o alumna. Utilizar diversas estrategias e instrumentos de evaluación, asignar periódicamente un tiempo a la autoevaluación, ofrecer formas diferentes de mostrar lo aprendido. Con respecto a los criterios si en la adaptación curricular hemos ampliado y/o enriquecido contenidos deberemos establecer los criterios que nos permitan evaluarlo, así como recoger criterios para evaluar las competencias básicas.

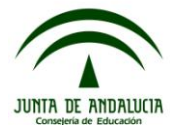

| SENECA.CED.JUNTA DE ANDA                        | LUCIA - Windows Internet Explorer                                  |                    |
|-------------------------------------------------|--------------------------------------------------------------------|--------------------|
| http://senecapre.ced.junta-andalucia.es:900     | )/senecapre/jsp/NVConfSuperUsu.jsp?ALEATORIO=PMFFHKHKL             | CPMLCLCDRPM 🔽      |
| Gestión                                         | de los centros dependientes de la Junta de Andalucía               |                    |
| Cán ca                                          |                                                                    | 0 0 0              |
| sereca (1)                                      | Documentos                                                         | Cau Imprimir Salir |
| Alumnado 💌                                      | ACAI: ORGANIZACIÓN DE LA RESPUESTA EDUCATIVA                       |                    |
| E Alumnado                                      |                                                                    |                    |
| Geguimiento académico     Seguimiento académico |                                                                    |                    |
|                                                 |                                                                    |                    |
| Beguimiento del Absentismo Esc                  | Datos del alumno o alumna                                          |                    |
| Familias y tutores                              | Nombre: Fecha de nacimiento: 01/08/2                               | 2005               |
| Adaptación Curricular Significa                 | Curso: 2º de Educ. Prima. Unidad: 3                                | 2° B               |
| Adaptación Curricular para                      | Ornanización de la respuesta educativa                             |                    |
| Unidades                                        | Consignar recursos agunamientos distribución de espacios y tiempos |                    |
| E Evaluación<br>Informes                        |                                                                    |                    |
|                                                 | 📑 🛛 😜 Internet                                                     | <b>100% •</b>      |

#### Organización de la respuesta educativa

#### Consignar recursos, agrupamientos, distribución de espacios y tiempos

Se concretará la necesidad de realizar la adaptación de ampliación y/o enriquecimiento como las decisiones sobre aspectos organizativos del aula. Deberá aparecer el horario del alumno siempre que éste no coincida con el de su grupo clase, es decir de aquellas áreas o materias que se desarrollan fuera del aula ordinaria. Por ejemplo: El Equipo docente de segundo ciclo que trabaja con el alumno con objeto de dar respuesta a sus necesidades específicas de apoyo educativo ha decidido realizarle una adaptación de ampliación de las áreas de lengua y matemáticas (el alumno se incorporará en estas áreas de inglés y conocimiento del medio. Se va a desarrollar dentro del aula un programa de habilidades sociales.

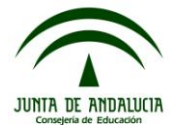

| Alumnado Alumnado Alumnado Alumnado Alumnado Alumnado Alumnado Branilas y tutores Alumnado con NEAE Adaptación Curricular para Unidades E valuación Alumnado con NEAE Adaptación Curricular para Alumnado con NEAE Adaptación Curricular para Branilas y tutores Curso: 2º de Educ. Prima. Curso: 2º de Educ. Prima. Curso: 2º de Educ. Pr | Documentos       O       Documentos       Documentos       Documentos       Sair         ACIÓN DE LOS PROGRESOS REALIZADOS       Imprimir       Imprimir       Imprimir       Imprimir       Sair         ACIÓN DE LOS PROGRESOS REALIZADOS       Imprimir       Imprimir       Imprimir       Imprimir       Imprimir       Imprimir         ACIÓN DE LOS PROGRESOS REALIZADOS       Imprimir       Imprimir |
|----------------------------------------------------------------------------------------------------|----------------------------------------------------------------------------------------------------|
| Iumnado     ACAI: SEGUIMIENTO Y VALOR       Alumnado     Seguimiento académico <ul> <li>Fattas de asistencia</li> <li>Part Centros Seguimiento de la (</li> <li>Seguimiento del Absentismo Esc</li> <li>Familias y tutores</li> <li>Alumnado con NEAE</li> <li>Adaptación Curricular Significe</li> <li>Adaptación Curricular para</li> <li>Unidades</li> <li>Evaluación</li> <li>Iti/12/2012</li> <li>Iti/12/2012</li> </ul>                                                                                                    | ACIÓN DE LOS PROGRESOS REALIZADOS                                                                                                    |
| Alumado B Seguimiento académico P Faltas de asistencia P Part Centros Seguimiento de la ( B Seguimiento del Absentismo Esc P Familias y tutores B Familias y tutores B Alumado con NEAE Adaptación Curricular Significe Adaptación Curricular para Unidades Evaluación Nombre: Curso: 2º de Educ. Prima. Evaluación Nombre: Curso: 2º de Educ. Prima. Evaluación Nombre: Curso: 2º de Educ. Evaluación Nombre: Curso: 2º de Educ. Evaluaci | Fecha de nacimiento: 01/08/2005<br>Unidad: 2º B<br>valoración de los progresos realizados                                                                                                    |
| P Familas y tutores Seguimiento y<br>2) Alumnado con NEAE<br>Adaptación Curricular Significa<br>Adaptación Curricular para<br>Unidades<br>Evaluación                                                                                                    | valoración de los progresos realizados                                                                                                    |
|                                                                                                    |                                                                                                    |
| mes (8)                                                                                                    |                                                                                                    |
|                                                                                                    |                                                                                                    |
|                                                                                                    | <u> </u>                                                                                                    |
|                                                                                                    |                                                                                                    |

# Seguimiento y valoración de los progresos realizados

## Acuerdos adoptados

Al menos se reflejarán las modificaciones o acuerdos adoptados en todas las sesiones de evaluación que se realicen a lo largo del curso.

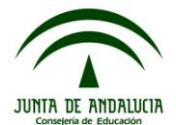

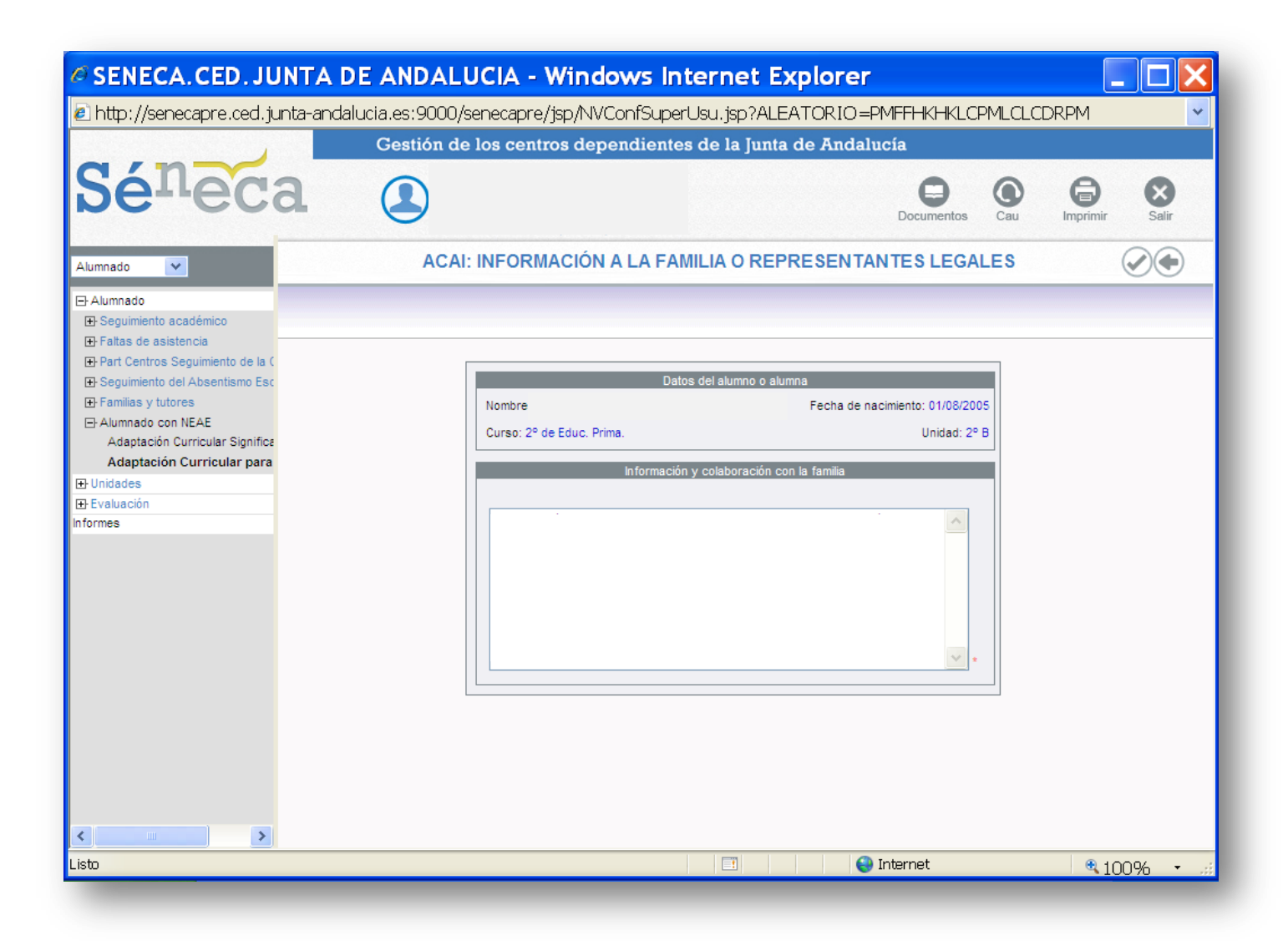

### Información y colaboración con la familia

Se recogerá fecha en que se ha informado a la familia y se establecerán pautas de actuación para el ámbito familiar y asesoramiento sobre aspectos como: desarrollo emocional y social, ajuste del nivel de expectativas, propuesta de actividades lúdicas y modos de fomentar la autonomía.

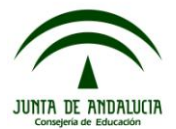

| SENECA.CED.JUNTA D                                     | E ANDALUCIA - Wind             | ows Internet Explore              | er                        |              |         |
|--------------------------------------------------------|--------------------------------|-----------------------------------|---------------------------|--------------|---------|
| 🖻 http://senecapre.ced.junta-andal                     | ucia.es:9000/senecapre/jsp/NV( | ConfSuperUsu.jsp?ALEATORI(        | )=PMFFHKHKLCPN            | /LCLCDRPM    | ~       |
|                                                        | Gestión de los centros dep     | endientes de la Junta de Ano      | dalucía                   |              |         |
|                                                        | 0                              |                                   |                           | 0 0          |         |
| <b>be</b> -eca                                         |                                |                                   |                           |              | ×       |
|                                                        | $\sim$                         |                                   | Documentos                | Cau Imprimir | Salir   |
| Alumnado                                               | ACAI: CRI                      | TERIOS PARA LA FLEXIBILI          | IZACIÓN                   |              |         |
| ⊡ Alumnado                                             |                                |                                   |                           |              |         |
|                                                        |                                |                                   |                           |              |         |
| Faltas de asistencia  Part Centros Seguimiento de la ( |                                |                                   |                           | _            |         |
| Seguimiento del Absentismo Esc                         |                                | Datos del alumno o alumna         |                           |              |         |
| ■ Familias y tutores                                   | Nombre:                        | Fecha                             | de nacimiento: 01/08/2005 |              |         |
| Alumnado con NEAE     Adaptación Curricular Significa  | Curso: 2º de Educ. Pri         | na.                               | Unidad: 2º B              |              |         |
| Adaptación Curricular para                             |                                | Criterine nara la flevihilización |                           |              |         |
| Unidades                                               |                                |                                   |                           |              |         |
| Exeluacion<br>Informes                                 |                                |                                   | ~                         |              |         |
|                                                        |                                |                                   |                           |              |         |
|                                                        |                                |                                   |                           |              |         |
|                                                        |                                |                                   |                           |              |         |
|                                                        |                                |                                   |                           |              |         |
|                                                        |                                |                                   | × .                       |              |         |
|                                                        |                                |                                   |                           |              |         |
|                                                        |                                |                                   |                           |              |         |
|                                                        |                                |                                   |                           |              |         |
|                                                        |                                |                                   |                           |              |         |
|                                                        |                                |                                   |                           |              |         |
|                                                        |                                |                                   |                           |              |         |
| <                                                      |                                |                                   |                           |              |         |
| Listo                                                  |                                |                                   | 😜 Internet                | €1           | 00% 🔹 🧃 |

# Criterios para la flexibilización:

Se recogerá la necesidad de solicitar la flexibilización del periodo de escolarización. Por ejemplo: El alumno ha superado con éxito los criterios de evaluación recogidos en esta adaptación para las áreas que se han ampliado por lo que se considera oportuno solicitar la flexibilización del periodo de escolarización para que se escolarice en el próximo año en 4º de Educación Primaria.

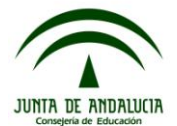

| In http://senecapre.ced.junta-andalucia.es:9000/senecapre/jsp/NVConfSuperUsu.jsp?ALEATORIO=PMFFH-K4-LCPM_CLCDCRMM Cestión de los centros dependientes de la junta de Andalucía Sécure de los centros dependientes de la junta de Andalucía Sécure de los centros dependientes de la junta de Andalucía Sécure de los centros dependientes de la junta de Andalucía Sécure de los centros dependientes de la junta de Andalucía Sécure de los centros dependientes de la junta de Andalucía Sécure de los centros dependientes de la junta de Andalucía Sécure de los centros dependientes de la junta de Andalucía Sécure de los centros dependientes de la junta de Andalucía Sécure de los centros dependientes de la junta de Index de la junta de Andalucía Sécure de los centros de los centros de los                                                                                                    | SENECA.CED.JUNT                           | A DE ANDAL        | UCIA - Windows Internet Explorer                              |                |
|----------------------------------------------------------------------------------------------------|-------------------------------------------|-------------------|---------------------------------------------------------------|----------------|
| Cestión de los centros dependientes de la junta de Andalucía<br>Courrentes<br>Courrentes<br>Cour | 🖻 http://senecapre.ced.junta-a            | ndalucia.es:9000, | /senecapre/jsp/NVConfSuperUsu.jsp?ALEATORIO=PMFFHKHKLCPMLCLCD | RPM 🔽          |
| Secretaria     Aumadi     Image: Control     Image: Control <td></td> <td>Gestión d</td> <td>e los centros dependientes de la Junta de Andalucía</td> <td></td>                                                                                                    |                                           | Gestión d         | e los centros dependientes de la Junta de Andalucía           |                |
| Contraction     Contraction     Contraction <td>C (n )</td> <td>-</td> <td></td> <td></td>                                                                                                    | C (n )                                    | -                 |                                                               |                |
| Alumado  Alumado  Alumado  AcAi: DOCUMENTOS ADJUNTOS  ACAI: DOCUMENTOS ADJUNTOS  ACAI: DOCUMENTOS ADJUNTOS  Acaistado académico  Advinado  Advinado  Advinado con MEA  Adaptación Curricular Significe Adaptación Curricular Significe Adaptación Curicular Si                                                                                                    | Sereca                                    |                   | Documentos Cau                                                | Imprimir Salir |
| Alumnado     Besquimiento académico     Pratas de asistència     Brant Centros Seguimiento de la (     Besquimiento de la Seguimiento de la Seguimiento                                                                                                    | Alumnado 💌                                |                   | ACAI: DOCUMENTOS ADJUNTOS                                     |                |
| B) Farlas de asistencia B) Farlas de la ( B) Farla de asistencia C) Farlas de asistencia C) Farlas C) Farlas de asistencia C) Farlas C) Farlas de asistencia C) Farlas de asistencia C) Farlas C) Farlas de asistencia C) Farlas C) Farlas C) F                                                                                                    | ⊡ Alumnado                                |                   |                                                               | Volver         |
| Part Centros Seguimiento del Absentiamo Esc   Pamilas y tutores   Adaptación Curricular Significe   Adaptación Curricular para   Punidades   E Seduación   Informes   Documentación adjunta Indigue la ruta del nuevo fichero a importar: Documentación adjunta Examinar NO EXISTEN DATOS                                                                                                    | Ealtas de asistencia                      |                   |                                                               |                |
| Beguimiento del Absentiamo Esc Benilias y tutores Catagitación Curricular Significe Adaptación Curricular Significe Curso: 2º de Educ. Prima. Documentación adjunta Indidades Evaluación Informes No EXISTEN DATOS                                                                                                    | Part Centros Seguimiento de la (          |                   |                                                               |                |
| B Familias y tutores B Adumado con NEAE Adaptación Curricular Significe Adaptación Curricular para B Voludades B Voludades Curso: 2º de Educ. Prima. Documentación adjunta Indique la ruta del nuevo fichero a importar: Indique la ruta del nuevo fichero a importar: NO EXISTEN DATOS                                                                                                    | Beguimiento del Absentismo Esc            |                   |                                                               |                |
| Alumado con IRAE     Adaptación Curricular Significa     Adaptación Curricular Significa     Adaptación Curricular para     Unidades     Evaluación informes                                                                                                    | ■ Familias y tutores                      |                   | Datos del alumno o alumna                                     |                |
| Adaptación Curricular significa<br>P Unidades<br>P Evaluación<br>Informes  Curso: 2º de Educ. Prima. Unidad: 2º B<br>Documentación adjunta<br>Indique la ruta del nuevo fichero a importar:<br>Examinar<br>NO EXISTEN DATOS                                                                                                    | Alumnado con NEAE                         |                   | Nombre: Fecha de nacimiento: 01/08/2005                       |                |
| Documentación adjunta     Documentación adjunta     Indique la ruta del nuevo fichero a importar:     Examinar      NO EXISTEN DATOS                                                                                                    | Adaptación Curricular Significa           |                   | Curso: 2º de Educ. Prima. Unidad: 2º B                        |                |
|                                                                                                    |                                           |                   |                                                               |                |
| Informes                                                                                                    | Evaluación                                |                   | Documentación adjunta                                         |                |
| Examinar       NO EXISTEN DATOS                                                                                                    | Informes                                  |                   | Indique la ruta del nuevo fichero a importar:                 |                |
| NO EXISTEN DATOS                                                                                                    |                                           |                   | Examinar                                                      |                |
| NO EXISTEN DATOS                                                                                                    |                                           |                   |                                                               |                |
|                                                                                                    |                                           |                   | NO EXISTEN DATOS                                              |                |
|                                                                                                    |                                           |                   | NO EXISTEN DATOS                                              |                |
|                                                                                                    |                                           |                   |                                                               |                |
|                                                                                                    |                                           |                   |                                                               |                |
|                                                                                                    |                                           |                   |                                                               |                |
|                                                                                                    |                                           |                   |                                                               |                |
|                                                                                                    |                                           |                   |                                                               |                |
|                                                                                                    |                                           |                   |                                                               |                |
|                                                                                                    |                                           |                   |                                                               |                |
|                                                                                                    |                                           |                   |                                                               |                |
|                                                                                                    | inupervisition inferior principal success | ucluorA           |                                                               | 0.1000/        |
| javasuripu: up, inierior, principal, cuerpu, voiver()                                                                                                    | javasuript:top.interior.principal.cuerpo. | vuiver()          |                                                               | ₹100% • 🧰      |

Con esta pantalla conseguimos adjuntar al documento cualquier material que tenga hecho en soporte informático y que pueda aportarle información. ADMITE SÓLO DOCUMENTOS TIPO ".PDF"

Es como adjuntar ficheros a un correo electrónico. Estos archivos que se adjuntan quedan en nuestro ordenador y además una copia de ellos queda almacenada en los servidores de la Consejería donde están todos los datos de Séneca. Estos archivos, al igual que todos los datos de los alumnos en Séneca, se pueden consultar desde cualquier otro ordenador.

Pulsemos sobre el botón "Examinar" y aparecerá este navegador para examinar el contenido de su ordenador. Navegue por su ordenador. Cuando encuentre el archivo observará que el nombre del mismo se encuentra en el campo "Nombre".

Entonces pulse en el botón "Abrir". En ese momento se actualiza la pantalla de documentos adjuntos indicando el nombre de los archivos que ya se han adjuntado. Si volvemos a repetir esta operación vamos adjuntando más archivos al ACS del alumno

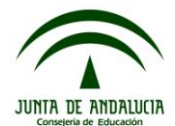

| SENECA.CED.JUNT                                        | A DE ANDALUCI           | A - Windows Internet Explorer                                          |                |                |
|--------------------------------------------------------|-------------------------|------------------------------------------------------------------------|----------------|----------------|
| 🙆 http://senecapre.ced.junta-a                         | andalucia.es:9000/senec | apre/jsp/NVConfSuperUsu.jsp?ALEATORIO=PM                               | IYXHKGSDRKVGSC | GSPMLC 🔽       |
|                                                        | Gestión de los          | centros dependientes de la Junta de Andalucí                           | ía             |                |
| Séneca                                                 |                         |                                                                        |                |                |
|                                                        |                         |                                                                        | Documentos Cau | Imprimir Salir |
| Alumnado                                               | (TPDF)                  | APARTADOS DEL DOCUMENTO                                                |                |                |
| ⊡ Alumnado                                             |                         |                                                                        |                | 1              |
| E Seguimiento académico                                |                         |                                                                        |                |                |
| Part Centros Seguimiento de la (                       |                         | Nombre y Apellidos:                                                    |                |                |
| E Seguimiento del Absentismo Esc                       |                         | Fecha de nacimiento: 01/08/2005                                        |                |                |
| ☐ Familias y tutores                                   |                         | Número de identificación escolar:                                      |                |                |
| E⊢Alumnado con NEAE<br>Adaptación Curricular Significa |                         | Situación inicial del alumno/a: Matriculado                            |                |                |
| Adaptación Curricular para                             |                         | Curso: 2º de Educ. Prima. Unidad: 2º B                                 |                |                |
| ⊕ Unidades                                             |                         |                                                                        |                |                |
| Evaluación                                             |                         |                                                                        |                |                |
| Informes                                               |                         | Número total de registros: 10                                          |                |                |
|                                                        |                         | Apartados                                                              |                |                |
|                                                        |                         | Datos del alumno o alumna Sí                                           |                |                |
|                                                        |                         | Informe de evaluación psicopedagógica Sí                               |                |                |
|                                                        |                         | Profesionales implicados Sí                                            | /              |                |
|                                                        |                         | Propuesta curricular (Lengua Castellana<br>y Literatura) Si            |                |                |
|                                                        |                         | Actividades de enriquecimiento o de ampliación<br>en las que participa |                |                |
|                                                        |                         | Organización de la respuesta educativa Sí                              |                |                |
|                                                        |                         | Sequimiento y valoración de los progresos Sí                           |                |                |
|                                                        |                         | Información y colaboración con la familia Sí                           |                |                |
|                                                        |                         | Criterios para la flexibilización Sí                                   |                | ×              |
|                                                        |                         | 🔜 📄 📄 😜 Int                                                            | iernet         | ₹100% • .:     |

Cuando haya cumplimentado todos los apartados, salvo, si no lo desea, el de adjuntos, ya puede cerrar el documento. Para ello hay que pulsar el candado.

No se puede hacer mientras queden apartados obligatorios sin rellenar.

Tras cerrarlo se puede abrir por si necesitamos modificar su contenido

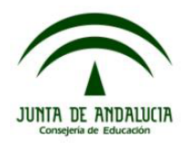

| SENECA.CED.JUNTA DE ANDALUCIA - Windows Internet Explorer                                                       |                                                                                    |                             |                   |                |  |  |  |  |
|----------------------------------------------------------------------------------------------------|------------------------------------------------------------------------------------|-----------------------------|-------------------|----------------|--|--|--|--|
| 1) http://senecapre.ced.junta-an                                                                                | idalucia.es:9000/senecapre/jsp/NV                                                  | ConfSuperUsu.jsp?ALEATORI   | O=PMKVAEHKGSFFHKA | KEPMQW         |  |  |  |  |
|                                                                                                    | Gestión de los centros dep                                                         | endientes de la Junta de An | dalucía           |                |  |  |  |  |
| Séneca                                                                                                    |                                                                                    |                             | Documentos        | Imprimir Salir |  |  |  |  |
| Alumnado 💌                                                                                                    |                                                                                    | DOCUMENTOS                  |                   |                |  |  |  |  |
| - Alumnado                                                                                                    |                                                                                    |                             |                   |                |  |  |  |  |
| Part Centros Seguimiento de la (     Seguimiento del Absentismo Esc     Familias y tutores     Alumasta con MAE | Búsqueda del documento:                                                            |                             |                   |                |  |  |  |  |
| Adaptación Curricular Significa<br>Adaptación Curricular para<br>Hunidades                                      | Gestión de la orientación<br>Adaptación Curricular ACAI<br>Utilidade               |                             |                   |                |  |  |  |  |
| ∯ Evaluación<br>iformes                                                                                         | Dillidades     Personal del Centro     Densonal del Centro     Densonal del Centro |                             |                   |                |  |  |  |  |
|                                                                                                    | 🕼 <u>Centro</u><br>🕼 <u>Manuales y Utilidades de Séneca</u>                        |                             |                   |                |  |  |  |  |
|                                                                                                    |                                                                                    |                             |                   |                |  |  |  |  |
|                                                                                                    |                                                                                    |                             |                   |                |  |  |  |  |
|                                                                                                    |                                                                                    |                             |                   |                |  |  |  |  |
|                                                                                                    |                                                                                    |                             |                   |                |  |  |  |  |
|                                                                                                    |                                                                                    |                             |                   |                |  |  |  |  |
| /ascript:var v=top.inferior.menu.llama                                                                          | da("AdaCurACAI", "ID_DOCUMENTO=31120                                               | 198.AEKVLCAF                | 😜 Internet        | ₹100% •        |  |  |  |  |

Para generar el documento de la adaptación curricular hay que seguir la siguiente ruta:

- Pinchamos en el icono de documentos
- Gestión de la orientación
- Adaptación curricular para alumnado con ACAI.

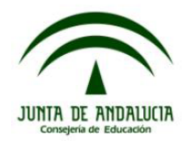

| E ANDALUCIA - Windo                                          | ws Internet Explorer                                                                                                    | ٢                                                                                                    |                                                                                                    |                                                                                                    |  |  |  |  |
|--------------------------------------------------------------|----------------------------------------------------------------------------------------------------|----------------------------------------------------------------------------------------------------|----------------------------------------------------------------------------------------------------|----------------------------------------------------------------------------------------------------|--|--|--|--|
| lucia.es:9000/senecapre/jsp/NVC                              | onfSuperUsu.jsp?ALEATORIO=                                                                                                    | =PMKVAEHKGSF                                                                                                    | FHKAEPMQV                                                                                                    | v 🖌                                                                                                    |  |  |  |  |
| Gestión de los centros dependientes de la Junta de Andalucía |                                                                                                    |                                                                                                    |                                                                                                    |                                                                                                    |  |  |  |  |
|                                                              |                                                                                                    | Documentos                                                                                                    | Cau Empri                                                                                                    | mir Salir                                                                                                    |  |  |  |  |
| DOCUMENTO                                                    | DE ADAPTACION CURRICUL                                                                                                    | AR ACAI                                                                                                    |                                                                                                    |                                                                                                    |  |  |  |  |
| Año: 2012-2013 ♥<br>Curso: 2º de Educ. Prima.                | ~                                                                                                    | Perio                                                                                                    | do: 1 🗸                                                                                                    |                                                                                                    |  |  |  |  |
| Unidad: Cualquiera V Alumno/                                 | к                                                                                                    |                                                                                                    | *                                                                                                    |                                                                                                    |  |  |  |  |
|                                                              |                                                                                                    |                                                                                                    |                                                                                                    |                                                                                                    |  |  |  |  |
|                                                              |                                                                                                    |                                                                                                    |                                                                                                    |                                                                                                    |  |  |  |  |
|                                                              |                                                                                                    | ) Internet                                                                                                    |                                                                                                    | 100% •                                                                                                    |  |  |  |  |
|                                                              | PE ANDALUCIA - Windo<br>lucia.es:9000/senecapre/jsp/NVC<br>Gestión de los centros depe<br>DOCUMENTO<br>Año: 2012-2013 V<br>Curso: 2º de Educ. Prima.<br>Unidad: Cualquiera V Alumno/ | And ALUCIA - Windows Internet Explored         Jucia.es:9000/senecapre/jsp/NVConfSuperUsu.jsp?ALEATORIO=         Gestión de los centros dependientes de la Junta de Anda         Image: Comparison of the pendientes de la Junta de Anda         Image: Comparison of the pendientes de la Junta de La Junta de La Junta de La Junta de La Junta de La Junta de La Junta de La Junta de La Ju | La case: 9000/senecapre/jsp/NVConfSuperUsu.jsp?ALEATORIO=PMKVAEH-KGSF   Castión de los centros dependientes de la junta de Andalucía   Image: Contro de Data Data de Andalucía   Image: Curso: 2º de Educ. Prima.   Unidad: Cualquiera Image: Alumno/a:   Perio | ACCUMENTO DE ADAPTACION CURRICULAR ACA<br>Unidad: Cualquiera Aumno/a:<br>Decumenta<br>Alumno/a:<br>Decumenta<br>Periodo:<br>Decumenta<br>Periodo:<br>Periodo:<br>Periodo:<br>Periodo:<br>Periodo:<br>Periodo:<br>Periodo:<br>Periodo:<br>Periodo:<br>Periodo:<br>Periodo:<br>Periodo:<br>Periodo:<br>Periodo:<br>Periodo:<br>Periodo: |  |  |  |  |

Para generar el documento hay que cumplimentar esta pantalla

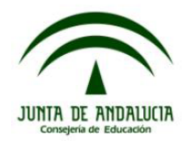

| SENECA.CED.JUNTA                                                                                                    | DE ANDALUCIA - W                                                                     | /indows Internet E                                                                  | xplorer                      |           |               |
|----------------------------------------------------------------------------------------------------|--------------------------------------------------------------------------------------|-------------------------------------------------------------------------------------|------------------------------|-----------|---------------|
| http://senecapre.ced.junta-anda                                                                                                    | alucia.es:9000/senecapre/js                                                          | sp/NVConfSuperUsu.jsp?ALE                                                           | EATORIO=PMKVAEHKGS           | SFFHKAEPM | QW 🔽          |
|                                                                                                    | Gestión de los centro                                                                | s dependientes de la Junta                                                          | a de Andalucía               |           |               |
| Sélleca                                                                                                    |                                                                                      |                                                                                     | Documentos                   | Cau Ir    | nprimir Salir |
| Alumnado                                                                                                    | DOCUN                                                                                | IENTO DE ADAPTACION O                                                               | URRICULAR ACAI               |           |               |
| ☐ Alumado ☐ Seguimiento académico ☐ Fatas de asistencia ☐ Part Centros Seguimiento de la ( ① Seguimiento del Absentismo Esc ② Familias y tutores ☐ Alumado con NEAE Adaptación Curricular significe Adaptación Curricular para ⑦ Unidades ⑦ Unidades ⑦ Unidades ⑦ Vinces Informes | Año: 2012-2013 V<br>Año: Internet Ex<br>El documento 'Adapt<br>Usted será avisado cu | plorer<br>ación Curricular ACAI' solicii<br>uando concluya la generación<br>Aceptar | tado se está generando.<br>n |           |               |
| javascript:top.inferior.principal.cuerpo.acep                                                                                                    | otar ()                                                                              |                                                                                     | 😜 Internet                   |           | 🔍 10096 🔮 🤞   |
| ,                                                                                                    | ×                                                                                    |                                                                                     |                              | _         | 10070         |